Digitale Selbstverteidigung eine Einführung

Jens-Wolfhard Schicke-Uffmann

6. September 2013

## Grundsätzliches

- Selbst durch gesetzliche Änderungen in Deutschland werden ausländische Geheimdienste ihre Arbeit nicht einstellen
- Digitale Selbstverteidigung ist *ein* Baustein des freien demokratischen Meinungsaustauschs
- Politische Lösungen sind zusätzlich nötig, um die geheimdienstliche Überwachung der Bevölkerung abzustellen

## Die eigenen Grenzen kennen

Heutiger Inhalt:

- Tempora (UK), Technikaufwuchsprogramm (DE), SORM-II (RU), u.ä.
- 🐅 PRISM (US)
- 🚤 Trojaner, Viren, Würmer
- 🛥 gezielte Ermittlungsarbeit
- 🛥 Telefonie, Mobiltelefone

Bei Unsicherheit:

Die ganz geheimen Dinge bespricht man am besten ohne Handys irgendwo auf einem Feldweg

Das Ziel für heute: Eine Mail schreiben können, ohne dass die Geheimdienste der Welt mitlesen.

### Nur weil du verschlüsselst...

... heißt das nicht, dass SIE dich nicht abhören können (aber dass es teurer für SIE ist).

- Absichtlich eingebaute Hintertüren
- 👞 Trojaner und Rootkits
- 剩 Wanzen, Keylogger
- Elektromagnetische Abstrahlung
- Human Intelligence

#### Webdiensteanbieter

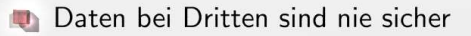

PRISM: Microsoft, Yahoo, Google, Facebook, PalTalk, YouTube, Skype, AOL, Apple

# Softwareauswahl

OpenSource:

- 🌒 Jeder kann die Quellen lesen
- 🜉 Es gibt unabhängige Sicherheitsforscher, die das auch tun
- 👞 Trotzdem jede Menge Lücken
- 👞 ... die zeitnah behoben werden.

Die Alternative:

- https://en.wikipedia.org/wiki/NSAKEY
- https://en.wikipedia.org/wiki/IBM\_Notes#Security

### Mailverschlüsselung

Ungefähre Analogien:

- Unverschlüsselte Mail: Postkarten mit Bleistift beschreiben
- 👞 Signierte Mail: Kugelschreiber und Unterschrift
- 👞 Verschlüsselte Mail: Brief

# Webmail

- Webbasierte Verschlüsselungssoftware ist nicht vertrauenswürdig
- Admins können mitlesen
- 👞 Geheimdienste können mitlesen
- Ermittlungsbehörden können mitlesen

# Das Problem mit den Metadaten

Mailverschlüsselung bezieht sich nur auf den Inhalt, nicht auf

- Absender
- Inklusive IPs zwischengeschalteter Server
- 剩 Betreff
- Mailclient und andere identifizierende Merkmale
- Zeitpunkt der Kommunikation

Public-Key Kryptographie

Jeder Teilnehmer hat:

- 🌉 Privaten Schlüssel
- Öffentlichen Schlüssel

Verschlüsselt wird mit dem öffentlichen Schlüssel.

Entschlüsselt wird mit dem privaten Schlüssel.

Signiert wird mit dem privaten Schlüssel.

Public-Key Kryptographie

Jeder Teilnehmer hat:

- 🌉 Privaten Schlüssel
- Öffentlichen Schlüssel

Verschlüsselt wird mit dem öffentlichen Schlüssel.

Entschlüsselt wird mit dem privaten Schlüssel.

Signiert wird mit dem privaten Schlüssel.

# Schlüsselsignaturen (und Netzwerkanalyse)

Um sicher zu stellen, dass man den richtigen Schlüssel hat

- Fingerprints vergleichen
- Signaturen anderer auf dem Schlüssel überprüfen

Problem bei Schlüsselsignaturen: Das soziale Netzwerk wird sichtbar.

# PGP & Enigmail

## "Pretty Good Privacy"

- http://openpgp.org/
- GnuPG als OpenSource-Implementation
- 🜉 Konkrete Ausgestaltung eines Public-Key Verfahrens

## Enigmail

- PGP-Plugin f
  ür Thunderbird und SeaMonkey
- Benötigt eine GnuPG-Installation
- http://www.enigmail.net

### GunPG installieren

- 🌒 Linux Debian: apt-get install gnupg
- Windows: http://www.gpg4win.org/
- Mac OS X: https://gpgtools.org/

### Enigmail installieren

- Runterladen: http://www.enigmail.net/download/
- Plugin installieren: "Tools", "Add-ons", "Install"
- Schlüssel erzeugen: "OpenPGP", "Key Management", "Generate", "New Key Pair"
- Passwort setzen
- Revocation Certificate generieren
- Eigenen Schlüssel signieren
- Schlüssel veröffentlichen: Eigene Adresse suchen, "Keyserver", "Upload public keys"

## Andere Systeme

Sehr deutlich nicht empfohlen! Outlook:

- https://www.symantec.com/desktop-email-encryption/ (Kein Open Source)
- https://code.google.com/p/outlook-privacy-plugin/ (Outlook 2010 und 2013)
- http://www.gpg4win.org/ und GpgOL (Outlook 2003 und 2007)

Mac:

M https://gpgtools.org/gpgmail/index.html

# Anonymisiertes Browsing

Anwendungsfälle:

- Anonyme Mails schreiben
- 🜉 Anonyme Veröffentlichungen (z.B. via pastebin)
- 👞 Regimekritische Webseiten besuchen

Offensichtliches:

- Cookies, HTML5 Local Storage, Flash Local Storage verhindern
- Nirgends einloggen (außer mit gesonderten Accounts)
- Nicht den eigenen Namen unter Beiträge schreiben
- 👞 Keine unnötige private Korrespondenz
- Längere Texte in ungewöhnlichem Stil verfassen

#### Browser Identification

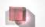

https://panopticlick.eff.org/

Browserversion, Plugin-Versionen, Installierte Fonts, Bildschirmgröße, etc.

### **IP** Adresse

- Bei der Einwahl ins Internet wird technisch notwendig eine IP zugewiesen
- Die Zuordnung IP ↔ Anschluss kann gespeichert werden ("Vorratsdatenspeicherung", "Mindestspeicherfrist")
- Die IP einer Anfrage wird routinemäßig bei fast allen Webanbietern abgespeichert

# Onion Routing

Anstatt direkt zum Ziel zu verbinden

- 🌒 Verbindung zu einem ersten Proxy
- 🌉 ... von dort zu einem zweiten ...
- 🦔 ... und zu einem dritten, der zum Ziel verbindet.
- Der 1. Proxy: Sieht, wer zum Netzwerk verbunden ist, aber nicht was dort passiert.
- Der 2. Proxy: Sieht, dass überhaupt Netzwerkverkehr vorhanden ist.
- Der 3. Proxy: Sieht, was das Netzwerk im Internet tut, aber nicht wer die Anfrage stellt. ("Exit Nodes")

### Tor Browser Bundle

- https://www.torproject.org/projects/torbrowser.html.en
- Onion Routing Software TOR + Browser + Voreinstellungen
- Trotzdem(!) kaum Schutz gegen Browser-Version Tracking
- TOR nicht f
  ür Aktionen benutzen, die dich identifizieren k
  önnen
- Genug Exit Nodes werden von Sicherheitsforschern oder Geheimdiensten und anderen Kriminellen betrieben
- ... auch deshalb: Niemals irgendwo (mit relevanten Daten) einloggen.

# Fragen???

Jetzt.

#### Wer es sicherer braucht

- Selber informieren!
- https://stratum0.org/--HackerspaceBraunschweig
- M http://crunchbang.org/forums/viewtopic.php?id=24722
- Multiple.org/
- http://wiki.qubes-os.org/trac

## Wir üben Mails verschlüsseln

Links unter: http://drahflow.name/cryptoparty.html

- Installieren
- Schlüssel erzeugen
- Schlüssel veröffentlichen
- Verschlüsselte und signierte Mail als Test an drahflow@gmx.de
- Verschlüsselte und signierte Antwort erhalten

# Schlüssel erzeugen

| ٩                                                                  | Generate OpenPGP Key                                                                                                    |                             | ж       |  |  |  |
|--------------------------------------------------------------------|----------------------------------------------------------------------------------------------------|-----------------------------|---------|--|--|--|
| Account / U                                                        | Jser ID Patrick Brunschwig <patrick@mozilla-enigmail.org> - Private Mail<br/>nerated key for the selected identity</patrick@mozilla-enigmail.org>                                                                                                    |                             |         |  |  |  |
| No passphrase                                                      |                                                                                                    |                             |         |  |  |  |
| Passphrase                                                         | Passphrase (repeat)                                                                                                    |                             |         |  |  |  |
| Comment                                                            |                                                                                                    |                             |         |  |  |  |
| Key expiry                                                         | Advanced                                                                                                    |                             |         |  |  |  |
| Key expire                                                         | s in 5 years V Key does not expire                                                                                                    |                             |         |  |  |  |
| Generate k                                                         | ey Cancel                                                                                                    |                             |         |  |  |  |
| Key Genera<br>NOTE: Key<br>while key g<br>generation<br>key genera | ation Console<br>generation may take up to several minutes to complete. Do not exit the app<br>generation is in progress. Actively browsing or performing disk-intensive operations di<br>will replenish the 'randomness pool' and speed-up the process. You will be alerted<br>tion is completed. | plicatio<br>uring k<br>when | n<br>ey |  |  |  |

## Schlüssel veröffentlichen

| 4                                                           | OpenPGP Key Mar                                    | nagement           |        |             |         |            | x |
|-------------------------------------------------------------|----------------------------------------------------|--------------------|--------|-------------|---------|------------|---|
| <u>File E</u> dit <u>V</u> iew<br>Filter for user ID's or k | Keyserver Generate<br>Refresh Selected Public Keys |                    |        | <u></u> lea | ar      |            |   |
| Account / User ID                                           | Search for Keys<br>Upload Public Keys              | Т                  | ype    | Key         | Owne    | Expiry     | E |
|                                                             | Refresh <u>A</u> ll Public Keys                    | - <sup>28</sup> pt | id/sec | uluinate    | urumate | 31.12.2015 |   |
|                                                             |                                                    |                    |        |             |         |            |   |
|                                                             |                                                    |                    |        |             |         |            |   |
|                                                             |                                                    |                    |        |             |         |            |   |
|                                                             |                                                    |                    |        |             |         |            |   |
|                                                             |                                                    |                    |        |             |         |            |   |
|                                                             |                                                    |                    |        |             |         |            |   |
|                                                             |                                                    |                    |        |             |         |            |   |
|                                                             |                                                    |                    |        |             |         |            |   |
| <u>.</u>                                                    |                                                    |                    |        |             |         |            |   |

# Mail signieren und verschlüsseln

| 14               |                | Compose: M                                                                                                    | ly first sigr | ned message                    |                       | -                            |   | ж   |
|------------------|----------------|----------------------------------------------------------------------------------------------------|---------------|--------------------------------|-----------------------|------------------------------|---|-----|
| <u>File Edit</u> | View Opti      | ons OpenP                                                                                                    | GP Tools      | Help                           |                       |                              |   | 0°0 |
| Send             | Contacts       | abç<br>Spell                                                                                                    | U<br>Attach   | OpenPGP                        | S/MIM                 | E Save                       | • |     |
| From: Pa         | atrick Brunsch | wig <patrick@< td=""><td>Dmozilla-enio</td><td>☑ Sign Messag<br/>☑ Encrypt Mes</td><td>je<br/>ssage</td><td>Ctrl+Shift+S<br/>Ctrl+Shift+P</td><td></td><td>0</td></patrick@<> | Dmozilla-enio | ☑ Sign Messag<br>☑ Encrypt Mes | je<br>ssage           | Ctrl+Shift+S<br>Ctrl+Shift+P |   | 0   |
| Ţ                | To:            | adele-en@gr                                                                                                    | nupp.de       | Use PGP/MI Ignore Per-f        | ME for T<br>Recipient | his Message<br>Rules         |   |     |
|                  |                |                                                                                                    |               |                                |                       |                              |   |     |
| Subject:         | My first signe | d message                                                                                                    |               |                                |                       |                              |   |     |
| Hello Ad         | dele, can yo   | ou read my                                                                                                    | message?      |                                |                       |                              |   |     |
|                  |                |                                                                                                    |               |                                |                       |                              |   |     |
|                  |                |                                                                                                    |               |                                |                       |                              |   |     |
|                  |                |                                                                                                    |               |                                | 0                     |                              |   | 2   |

# Schlüsselauswahl beim Versandt

| Account / User ID     Trust Expiry Key II     Account / User ID     Defined and and account / User ID | p  |
|----------------------------------------------------------------------------------------------------|----|
|                                                                                                    |    |
| Li p Daniele karto < dan @mozilia-enigmail.org > Ultimate 21/04/2013 AF626                            | D4 |
| John P. Clizbe (OpenPGP Card test key) < John @Mozilla-Enigmail.org > - 18883                         | 3A |
| 🗹 John Random Hacker <jrandomhacker@example.com> - 04/11/2011 715AB</jrandomhacker@example.com>       | 3E |
| □ DOHN W. MOORE III - 808425                                                                          | OF |
| □ ▷ Olav Seyfarth (privat) <olav@seyfarth.de> - 31/12/2009 C7DD2</olav@seyfarth.de>                   | ED |
| Patrick Brunschwig <patrick@mozilla-enigmail.org> - 31/12/2015 E443D</patrick@mozilla-enigmail.org>   | D8 |
| Robert J. Hansen <rjh@sixdemonbag.org> - D6898</rjh@sixdemonbag.org>                                  | 10 |
| □ ▷ Shane Martin Coughlan <shane@shaneland.co.uk> - 01/01/2011 7924F/</shane@shaneland.co.uk>         | 73 |

## Attachements

| <ul> <li>Just encrypt/sign the message text, but not the attachments</li> <li>Encrypt/sign each attachment separately and send the message in</li> </ul>                                                                                                    | using inline PGP                                                                 |
|----------------------------------------------------------------------------------------------------|----------------------------------------------------------------------------------|
| Encrypt/sign each attachment separately and send the message to a series of the sessage to a series of the sessage to a series of the sessage to a series of the sessage to a series of the second series of the second | using inline PGP                                                                 |
|                                                                                                    | aleo de "Budras de Breiden.                                                      |
| O Encrypt/sign the message as a whole and send it using PGP/MIME                                                                                                    |                                                                                  |
| NOTE: PGP/MIME is only supported by a limited number of mail client<br>Mozilla/Thunderbird, Sylpheed, Pegasus and Mulberry are known to<br>Linux/UNIX and Mac OS X most popular mail clients support it. If you<br>option.                                                                                                    | s! On Windows only<br>support this standard; on<br>are unsure, select the second |
| I lies the selected method for all future attachments                                                                                                    |                                                                                  |

### Korrekt signierte Mail

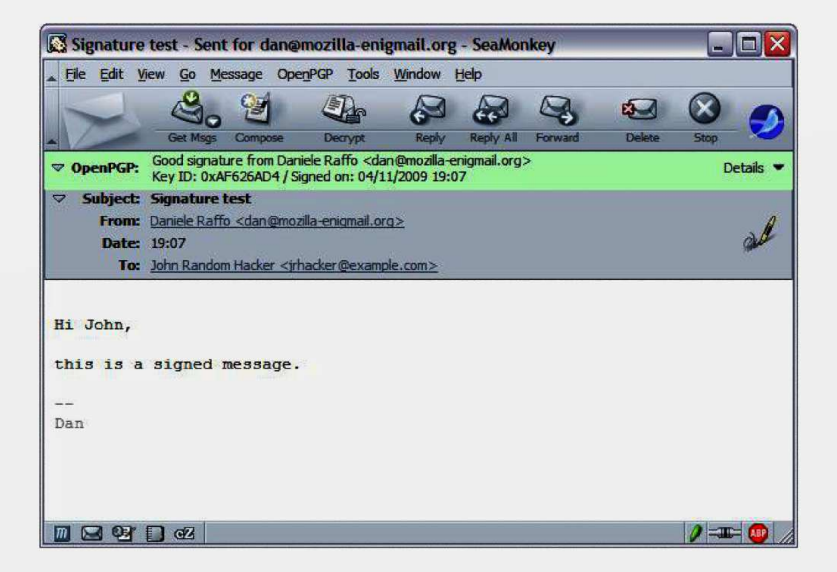

### Unvertrauenswürdig signierte Mail

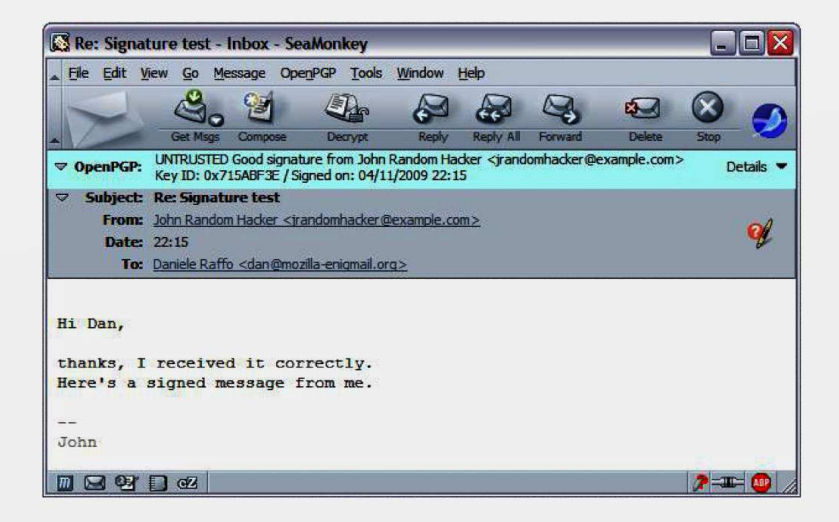

# Unbekannt signierte Mail

| 🔀 Re: Signature test - Inbox - SeaMonkey                                                                                                    |        |
|----------------------------------------------------------------------------------------------------|--------|
| Eile Edit View Go Message OpenPGP Tools Window Help                                                                                                    |        |
| Get Mose Compose Degroot Redy Redy All Forward Delete Stop                                                                                                    |        |
| OpenPGP: Unverified signature; dick on 'Details' button for more information     Deta                                                                                                    | ails 💌 |
| ✓     Subject: Re: Signature test       From:     John Random Hacker        Date:     22:15       To:     Daniele Raffo                                                                                                    | ¥      |
| Hash: SHA1<br>Hi Dan,<br>thanks, I received it correctly.<br>Here's a signed message from me.<br><br>John<br>BEGIN PGP SIGNATURE<br>Version: GnuPG v1.4.9 (MingW32)<br>1EYEARECAAYFAkrx7wYACgkQt9EF/3Favz55kQCfVID3Ab1j44t518BcpAXG9V0V<br>ayYAn18KP1yioT+JwnMS2hZeAu714SCw<br>=Rypo<br>END PGP SIGNATURE |        |

# Fehlerhaft signierte Mail

| 🕼 Re: Signature test - Inbox - SeaMonkey                                                                                                    |
|----------------------------------------------------------------------------------------------------|
| Ele Edit View Go Message OpenPGP Tools Window Help                                                                                                    |
| Get Misgs Compose Decrypt Reply Reply All Forward Delete Stop                                                                                                    |
| OpenPGP: Error - signature verification failed; dick on 'Details' button for more information     Details                                                                                                    |
| マ       Subject:       Re: Signature test         From:       John Random Hacker <irandomhacker@example.com>         Date:       22:15         To:       Daniele Raffo <dan@mozilla-enigmail.org></dan@mozilla-enigmail.org></irandomhacker@example.com>                                                                                |
| BEGIN PGP SIGNED MESSAGE<br>Hash: SHA1<br>You have been pwned!<br><br>John<br>BEGIN PGP SIGNATURE<br>Version: GnuPG v1.4.9 (MingW32)<br>1EYEARECAAYFAkrx7wYACgkQt9EF/3Favz55kQCfVID3Ab1j44t518BcpAXG9V0V<br>ayYAn18KP1yioT+JwnMS2hZeAu714SCw<br>=Rypo<br>END PGP SIGNATURE<br>From - Wed Nov 04 22:42:26 2009<br>X-Mozilla-Status: 0011 |
| M 🖂 😌 🗋 🕫                                                                                                    |

## Wir üben anonym Surfen

- Tor Browser Bundle installieren
- Tor starten
- http://duckduckgo.com/
- bzw. http://3g2upl4pq6kufc4m.onion/